## راهنمای انتخاب واحد ترم تابستان (مجازی)

برای انتخاب واحد در نوار سمت راست پورتال پویا از منوی آموزش امکان «انتخاب واحد ترم تابستان (مجازی)» را انتخاب کنید.

پیشنهاد دروس عمومی و معارف

انتخاب واحد ترم تابستان (مجازی)

پیشنهاده(پروپوزال) موضوع پایان نامه

در صفحه باز شده پس از مطالعه دقیق قوانین بر روی گزینه «قوانین را مطالعه کردم و آنها را قبول دارم» کلیک کنید.

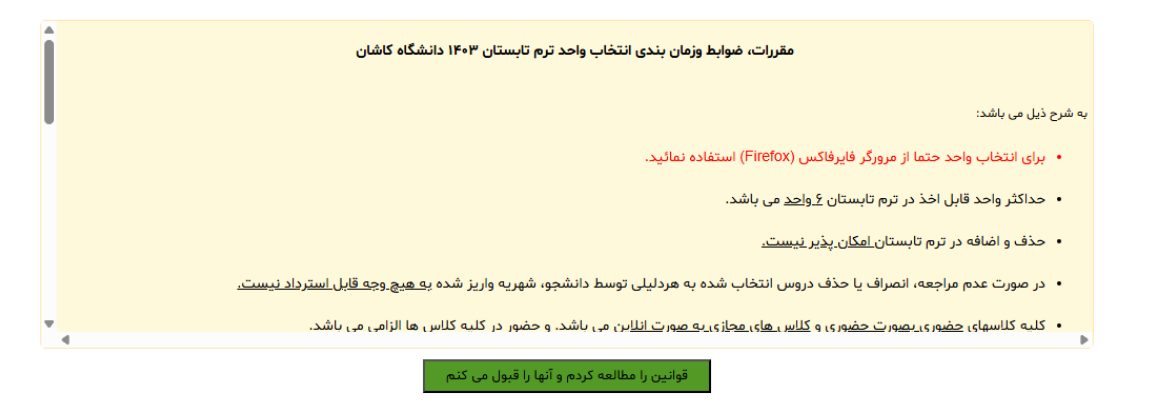

در صفحه بعدی فرم انتخاب واحد و جدول واحدهای انتخاب شده و وضعیت هر یک نمایش داده می

شود.

|                           | لنيد.                                   | » «پرداخت شهریه واحدها» کلیک ک | كميل فرآيند انتخاب واحد برروى | جهت :                         |                                |
|---------------------------|-----------------------------------------|--------------------------------|-------------------------------|-------------------------------|--------------------------------|
|                           |                                         |                                |                               |                               | – اطلاعات درس –––              |
| بر روی این لینک کلیک کنید | خاب صحیح دروس حتما ب                    | جهت انت                        |                               | ں بر اساس نام یا کد آن        | نام درس: 🎽 ستجوی درس           |
| شهريه درس:                | L:                                      | تعداد واح                      | گروه درس:                     |                               | نام استاد:                     |
|                           |                                         |                                |                               |                               | ثبيت                           |
| يد.                       | شدید، بر روی <mark>اینجا</mark> کلیک کن | واحدها به صفحه پرداخت هدایت ن  | ز کلیک بر روی پرداخت شهریه و  | دانشجوی گرامی، در صورتی که پس |                                |
| <b></b>                   |                                         | موزش های مجازی                 | جدول انتخاب واحد آه           |                               |                                |
|                           |                                         |                                | (                             | اخت دومرحله ای شهریه واحدها   | پرداخت کامل شهریه واحدها 📀 پرد |
| وضعيت                     | مبلغ                                    | نام استاد                      | گروه درس                      | تعداد واحد درس                | نام درس                        |
| تاييد                     | ٩٧۵                                     | مجيد مسعودي                    | 1                             | γ Υ <sub>.••</sub>            | ا نقشەبردارى                   |
|                           | ٩,٧۵۰,۰۰۰                               |                                |                               | ۲                             |                                |
| نمایش ۱ - ۱ از ۱          |                                         |                                | رکورد در صفحه                 | 🕅 🔅 🔀 🛛 نمایش 📉               | 🔰 🕨 صفحه 📔 از ۱ صفحه 🕨         |

برای جستجو و انتخاب واحد کافیست از قسمت بالا گزینه نام درس را کلیک کنید و با جستجوی نام درس و یا کد درس که در اطلاعیه های قبلی آموزش دانشکده مجازی اعلام شده اند، درس مورد نظر

را پیدا کرده و بر روی آن کلیک کنید تا اطلاعات آن در قسمت های مشخص شده درج شوند و در صورتی که صحیح بود، بر روی دکمه «ثبت» کلیک کنید تا اطلاعات به جدول واحدهای انتخاب شده منتقل شود.

|        | ما بر روی این لینک کلیک کنید | انتخاب صحيح دروس حتم | جهت            |                    |                | نام درس: 🚩 كروبيولوژى      |
|--------|------------------------------|----------------------|----------------|--------------------|----------------|----------------------------|
|        | شهریه درس: ۸۱۹۰۰۰۰           | واحد: ۲.۰۰           | ۱۷ تعداد و     | گروه درس:          |                | نام استاد: زهرا رضوانی     |
|        |                              |                      |                |                    |                | ثبت                        |
|        |                              |                      |                |                    |                |                            |
|        |                              |                      | موزش های مجازی | جدول انتخاب واحد آ |                |                            |
|        |                              |                      |                |                    |                | حذف 🤤 ارسال به مدیر گروه 🎮 |
|        | وضعيت                        | مبلغ                 | نام استاد      | گروه درس           | تعداد واحد درس | نام درس                    |
|        | ارسال نشده                   | ۹۷۵۰۰۰۰              | مجيد مسعودي    |                    | ۲.۰۰           | ا نقشەبردارى               |
|        |                              | 8 VA                 |                |                    |                |                            |
|        |                              | ٩,٢۵०,०००            |                |                    |                |                            |
| ۱ از ۱ | نمایش ۱ -                    |                      |                | رکورد در صفحه      | 🕴 🔅 👱 نمایش ≚  | 🚺 🕨 صفحه ۱از ۱ صفحه 🕨      |

در این مرحله پس از تکمیل و اطمینان خاطر از واحدهای انتخابی کافیست برروی دکمه «ارسال به مدیر گروه» کلیک کنید. در هر مرحله وضعیت واحدهای انتخابی در ردیف مقابل آن نمایش داده می شود. همچنین ادامه مسیر در قسمت بالای جدول بصورت پیام های جداگانه برای شما مشخص

گردیده است.

|                 |                   | شد.                   | حال بررسی توسط مدیر گروہ می با | ا برخی واحدهای انتخابی شما در | همه ی                  |                          |
|-----------------|-------------------|-----------------------|--------------------------------|-------------------------------|------------------------|--------------------------|
|                 |                   |                       |                                |                               |                        | — اطلاعات درس —          |
| ك كنيد          | روی این لینک کلیک | خاب صحیح دروس حتما بر | جهت انت                        |                               | ں بر اساس نام یا کد آن | نام درس: 🎽 ستجوی درس     |
|                 | ىھريە درس:        | د: ش                  | تعداد وات                      | گروه درس:                     |                        | نام استاد:               |
|                 |                   |                       |                                |                               |                        | ثب_ت                     |
|                 |                   |                       | موزش های مجازی                 | جدول انتخاب واحد آد           |                        |                          |
|                 | وضعيت             | مبلغ                  | نام استاد                      | گروه درس                      | تعداد واحد درس         | نام درس                  |
|                 | در حال بررسی      | ۹۷۵۰۰۰۰               | مجيد مسعودى                    | T                             | ۲.۰۰                   | ۱ نقشەبردارى             |
|                 | در حال بررسی      | ۸۱۹۰۰۰۰               | زهرا رضوانی                    | 1                             | ۲.۰۰                   | ۲ میکروبیولوژی           |
|                 |                   |                       |                                |                               |                        |                          |
|                 |                   | ۱۷,۹۴۰,۰۰۰            |                                |                               | ۴                      |                          |
| بایش ۱ - ۲ از ۲ | من                |                       |                                | رکورد در صفحه                 | 🛚 🔅 🔟 نمایش 📉          | 🛛 🖇 👋 صفحه 🚺 از ۱ صفحه 🕨 |

در این مرحله باید منتظر باشید تا مدیر گروه مربوطه واحدهای انتخابی را تایید یا رد کند. در صورت تایید واحد امکان پرداخت و در صورت رد واحد، می توانید آن ردیف رو حذف و واحد جدیدی انتخاب کنید و یا همان واحدهای تایید شده را پرداخت کنید.

| جهت تکمیل فرآیند انتخاب واحد برروی «پرداخت شهریه واحدها» کلیک کنید. |                                           |                              |                            |                                  |                                           |  |  |
|---------------------------------------------------------------------|-------------------------------------------|------------------------------|----------------------------|----------------------------------|-------------------------------------------|--|--|
| همه یا برخی از واحدهای شما توسط مدیر گروه تایید نشده است.           |                                           |                              |                            |                                  |                                           |  |  |
|                                                                     |                                           |                              |                            |                                  | اطلاعات درس                               |  |  |
| روی این لینک کلیک کنید                                              | خاب صحیح دروس حتما بر                     | جهت انت                      |                            | ں بر اساس نام یا کد آن           | نام درس: 🎽 ستجوی درس                      |  |  |
| ىھريە درس:                                                          | د: ش                                      | تعداد واح                    | گروه درس:                  |                                  | نام استاد:                                |  |  |
|                                                                     |                                           |                              |                            |                                  | ثــــِـت                                  |  |  |
| -                                                                   | شدید، بر روی <mark>اینجا</mark> کلیک کنید | احدها به صفحه پرداخت هدایت ن | کلیک بر روی پرداخت شهریه و | دانشجوی گرامی، در صورتی که پس از |                                           |  |  |
|                                                                     |                                           | بوزش های مجازی               | جدول انتخاب واحد اه        |                                  |                                           |  |  |
|                                                                     |                                           |                              | واحدها 🔇                   | ها 🔇 پرداخت دومرحله ای شهریه و   | حذف 🤤 پرداخت کامل شهریه واحد              |  |  |
| وضعيت                                                               | مبلغ                                      | نام استاد                    | گروه درس                   | تعداد واحد درس                   | نام درس                                   |  |  |
| تاييد                                                               | ۹۷۵۰۰۰۰                                   | مجيد مسعودى                  |                            | ۱۷ ۲.۰۰                          | ا نقشەبردارى                              |  |  |
| عدم تاييد                                                           | ۰۰۰۰۸۱۹                                   | زهرا رضوانی                  |                            | IV Y                             | ۲ میکروبیولوژی                            |  |  |
|                                                                     | ١٧,٩۴٥,۰۰۰                                |                              |                            | ۴                                |                                           |  |  |
| نمایش ۱ - ۲ از ۲                                                    |                                           |                              | رکورد در صفحه              | 🖂 🔇 🔟 نمایش 📉                    | ∢ ♦   صفحه <mark>  _</mark> از ۱ صفحه   ♦ |  |  |

پس از نهایی شدن واحدهای انتخابی و دریافت تاییدیه مدیر گروه می توانید اقدام به پرداخت شهریه نمایید. در حال حاضر با توجه به مساعدت صورت گرفته در کنار پرداخت یکجای شهریه، امکان پرداخت شهریه در دومرحله (شهریه ثابت در هنگام انتخاب واحد و شهریه متغیر در مرحله دوم) برای شما فراهم گردیده است. در صورتی که می خواهید شهریه را بصورت کامل پرداخت نمایید بر روی گزینه «پرداخت کامل شهریه واحدها» و در صورتی که انتخاب شما پرداخت دومرحله ای است برروی گزینه «پرداخت دومرحله ای شهریه واحدها» کلیک کنید تا به صفحه پرداخت هدایت شوید.

| عزیز، شما تقاضای پرداخت مبلغ <b>۱۲۹۹۸٬۰۰۰</b> ریال به حساب <b>شهریه دانشجویان مجازی</b> را دارید. |  |
|---------------------------------------------------------------------------------------------------|--|
| در صورتی که از پرداخت خود مطمئن هستید، برروی دکمه پرداخت بزنید.                                   |  |
| پرداخت                                                                                            |  |

در صورتی که <u>پس از کلیک روی پرداخت</u> به این صفحه هدایت نشدید، می توانید برروی لینک بالای جدول کلیک کنید تا به صفحه لیست پرداخت ها بروید.

دانشجوی گرامی، در صورتی که پس از کلیک بر روی پرداخت شهریه واحدها به صفحه پرداخت هدایت نشدید، بر روی <mark>اینجا</mark> کلیک کنید.

| (شماره تماس صرفا جهت پیگیری مشکلات درگاه : ۵۵۹۱۴۳۶۸) |                       |                 |            |                     |          |  |  |  |
|------------------------------------------------------|-----------------------|-----------------|------------|---------------------|----------|--|--|--|
| ~                                                    |                       |                 |            | حساب را انتخاب کنید | لطفا یک  |  |  |  |
| 00                                                   | ۰                     |                 |            | ستانکاری            | بدهی / ب |  |  |  |
|                                                      | ی پرداخت              | مبلغ قابل       |            |                     |          |  |  |  |
| افزودن به لیست پرداخت ها                             |                       |                 |            |                     |          |  |  |  |
|                                                      | حساب                  | مبلغ            | تاريخ      | شماره رسید          | رديف     |  |  |  |
| پرداخت 🗓                                             | شهریه دانشجویان مجازی | ۱۲,۹۹۸,۰۰۰ ریال | ۱۴۰۴/۰۴/۲۱ | 12010951            | ۱        |  |  |  |

حتما دقت کنید پس از انجام پرداخت و دریافت رسید تراکنش موفق مجددا به صفحه انتخاب واحد برگشته و برروی گزینه «ثبت نهایی» کلیک کنید تا واحدهای انتخابی شما تایید نهایی شده و ثبت

شوند.

|        | جدول انتخاب واحد آموزش های مجازی |            |             |               |                   |                        |
|--------|----------------------------------|------------|-------------|---------------|-------------------|------------------------|
|        |                                  |            |             |               |                   | حذف 🤤 ثبت نهایی 🧇      |
|        | وضعيت                            | مبلغ       | نام استاد   | گروه درس      | تعداد واحد درس    | نام درس                |
|        | در انتظار تایید نهایی            | ۹۷۵۰۰۰۰    | مجيد مسعودي | 17            | ۲.۰۰              | ۱ نقشەبردارى           |
|        | عدم تاييد                        | ۰۰۰۰۸۱۹    | زهرا رضوانی | 17            | ۲.۰۰              | ۲ میکروبیولوژی         |
|        |                                  |            |             |               |                   |                        |
|        |                                  |            |             |               |                   |                        |
|        |                                  |            |             |               |                   |                        |
|        |                                  | 17,940,000 |             |               | ۴                 |                        |
| ۱ از ۲ | نمایش ۱ - ۲                      |            |             | رکورد در صفحه | 🛚 🕅 🔅 🔀 🛛 نمایش 🚩 | 候 🤞 صفحه 📒 از ۱ صفحه 🕨 |

## جدول زیر به معنای تایید نهایی و ثبت واحدهای انتخابی شماست.

|                               | ه اید.               | واحدهای خود را نهایی کرد | شما قبلا همه یا برخی از انتخاب |                        |                                      |
|-------------------------------|----------------------|--------------------------|--------------------------------|------------------------|--------------------------------------|
| نما بر روی این لینک کلیک کنید | ت انتخاب صحیح دروس ح | <del></del>              |                                | ں بر اساس نام یا کد آن | الملاعات درس<br>نام درس: 🗙 ستجوی درس |
| شهریه درس:                    | د واحد:              | تعدا                     | کروه درس:                      |                        | نام استاد:                           |
|                               |                      | وزش های مجازی            | جدول انتخاب واحد آم            |                        |                                      |
| وضعیت<br>ثبت نهایی            | مبلغ<br>۹۷۵۰۰۰۰      | نام استاد<br>مجید مسعودی | گروه درس<br>۱۱                 | تعداد واحد درس<br>۲.۰۰ | نام درس<br>۱ نقشەبردارى              |
|                               |                      |                          |                                |                        |                                      |
|                               | ٩,٧۵۰,۰۰۰            |                          |                                | ۲                      |                                      |
| نمایش ۱ – ۱ از ۱              |                      |                          | رکورد در صفحه                  | 🍕   🔅 🔟 🖌 انمایش 🚩     | 🔰 🕨 صفحه 📔 از ۱ صفحه 🕨               |

.: موفق باشيد :.